# オンライン研修システム受講者向け操作手引き

Ver.1.0 2021/4 本書の目的

本書は一般社団法人 日本専門医機構 総合診療向け オンライン研修システム(以降 "本 システム"と呼びます)の受講方法について説明する事を目的としています。

想定する読者

本書の読者は、本システムの受講者として登録され、ログイン ID とパスワードを発行済み の方(以降"受講者"と呼びます)を想定しています。

推奨環境

OS : Windows10、macOS Catalina 以降 Web ブラウザ Edge,chrome,safari 受講の流れ

本システムの受講の流れは以下の通りです。

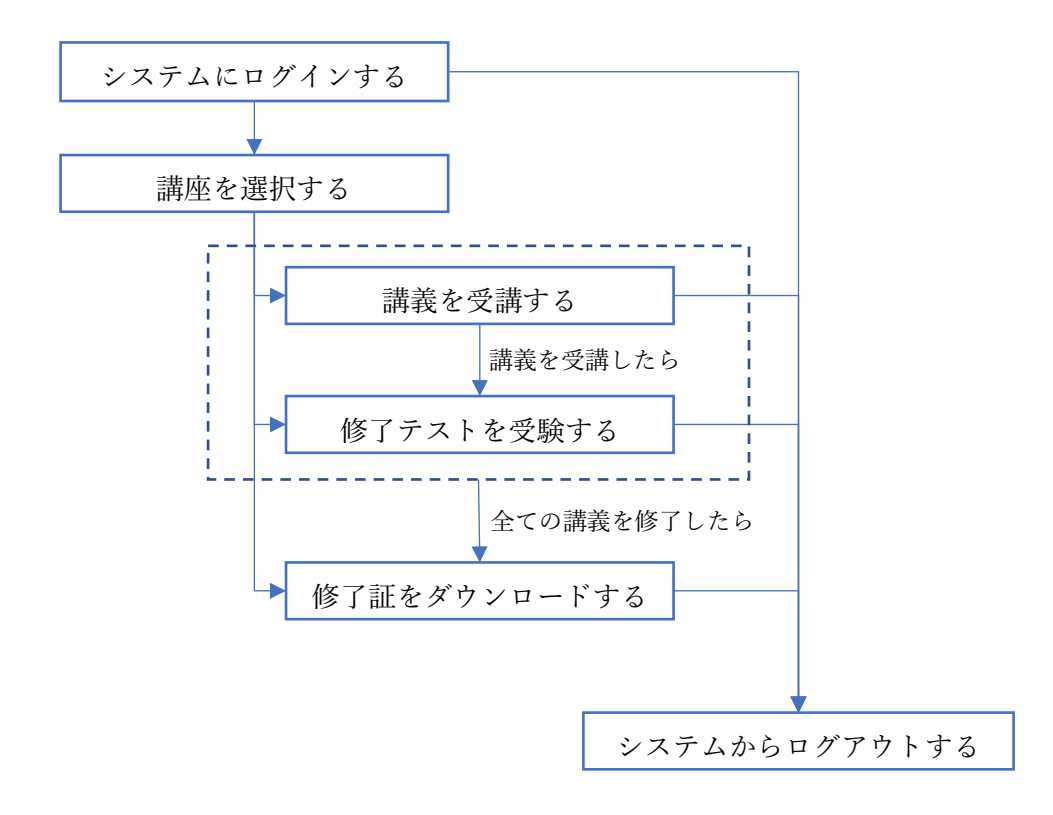

上記の各項目について、次のページから詳細な手順を説明します。

システムにログインする

システムにログインするには予め事務局から送られてくる ID とパスワードが必要になります。

ログイン手順1 Web ブラウザから以下の URL にアクセスします。 http://lms.jmsb.or.jp/glms/login/

ログイン手順2 以下の画面が表示されるので、ID とパスワードを入力して、

| ・酸性団法人<br>日本専門医機構         総合診療 Web講習会用 タラーゴング           ユーザ名         あなたのユーザ名またはパスワー<br>ドを忘れましたか?           パスワード         あなたのブラウザのクッキーを有<br>やにしてください。 の | 😮 日本語 (ja) 🕶 |
|----------------------------------------------------------------------------------------------------|--------------|
| ユーザ名 あなたのユーザ名またはパスワー<br>ドを忘れましたか?<br>パスワード あなたのブラウザのクッキーを有<br>かにしてください の                                                                                 |              |
| ドを忘れましたか?<br>パスワード あなたのブラウザのクッキーを有<br>かにしてください。 〇                                                                                                    |              |
| 3月にしてくたさい。 🥑                                                                                                    |              |
| ログイン                                                                                                    |              |
|                                                                                                    |              |

ログイン手順3 初回ログイン時には、パスワードの変更が求められます。 事務局から通知されたパスワードとご自分が決めた新しいパスワードを 入力して

変更を保存するボタンをクリックして下さい。

|                                  |                               |             |                | 😢 日本語 / 🔸         | 総診 受講者 🕕 🔻     |
|----------------------------------|-------------------------------|-------------|----------------|-------------------|----------------|
| → <sup> → 般社団法人</sup> 日本専門医機構    | 総合診療 Web                      | 講習会用        | e-ラーニング        |                   |                |
|                                  |                               |             |                |                   | R <sup>K</sup> |
|                                  | 、 > パスワード <mark>を</mark> 変更する |             |                | //                |                |
|                                  |                               |             |                |                   |                |
| <mark>続ける</mark> にはパスワードを変更してくださ | <i>u</i> ،                    |             |                |                   |                |
| パスワードを変更する                       |                               |             |                |                   |                |
| フーザタ                             |                               | /           |                |                   |                |
| - 70                             |                               | /           |                |                   |                |
|                                  | パスワードには 少なくと                  | も 8 文字, 少なく | とち17字の小文字 を入力す | る必要があります。         |                |
| 現在のパスワード 🏮                       |                               | $\square$   |                |                   |                |
| 新しいパスワード 🌖                       |                               | 4/          |                |                   |                |
| 新しいパスワード (もう一度) 9                |                               | *           |                |                   |                |
|                                  | 変更を保存する                       |             |                |                   |                |
|                                  |                               |             | C              | ▶マークが付けられたフィールドは必 | 須入力フィールドです。    |

ログイン手順4 パスワードの変更が完了すると、以下の画面が表示されます。

|                           |                          | 🔺 🗩 | 😵 日本語 (ja) 🕶 | 総診 受講者 🕟 👻 |
|---------------------------|--------------------------|-----|--------------|------------|
|                           | 医機構 総合診療 Web講習会用 e-ラーニング |     |              |            |
|                           |                          |     |              | ×          |
| <b>谷 &gt;</b> プリファレンス > . | ユーザアカウント > パスワードを変更する    |     |              |            |
|                           |                          |     |              |            |
|                           | パスワードが変更されました。           |     |              |            |
|                           | 続ける                      |     |              |            |
|                           | パスワードが変更されました。           |     |              |            |

続けるボタンをクリックして下さい。

ログイン手順5 無事ログインが完了すると以下の画面が表示されます。 これでログインは完了です。

|                                                       | <b>A P</b> | 😧 日本         | <語 (ja     | a) 🔻       |          | 総影         | 受講者      | i 💽 🗸    |   |
|-------------------------------------------------------|------------|--------------|------------|------------|----------|------------|----------|----------|---|
| ● <del>■ MtBは</del><br>● 日本専門医機構 総合診療 Web講習会用 e-ラーニング |            |              |            |            |          |            |          |          |   |
|                                                       |            |              |            |            |          |            |          | ,        | ۲ |
| ★ 最新のお知らせ                                             | <u> </u>   | カレ           | ンタ         | 7"—        |          |            |          |          |   |
| 07月 3日 11:17                                          |            | <b>c</b>     |            | 202        | 1年 0     | 5月         |          | >        |   |
| ユーザ 管理<br>ご質問、ご意見について。                                |            | 月            | 火          | 水          | *        | 金          | ±        | 8        |   |
| 06月 10日 14:29                                         |            | 3            | 4          | 5          | 6        | 7          | 8        | 9        |   |
| ユーザ管理                                                 |            | 10           | 11<br>18   | 12<br>19   | 13<br>20 | 14<br>21   | 15<br>22 | 16<br>23 |   |
| 総合診療 Web講習会用 e-ラーニング開始のお知らせ                           |            | 24           | 25         | 26         | 27       | 28         | 29       | 30       |   |
| 過去のトピック                                               |            | 31           |            |            |          |            |          |          |   |
|                                                       | <u> </u>   | 直近           | イヘ         | ベン         | $\vdash$ |            |          |          |   |
| LE コース                                                | ā ▼ 力      | 近のイベ<br>レンダー | 、ント<br>-へ移 | はあ!<br>動する | りませ<br>る | <i></i> њ. |          |          |   |
| プログラム統括責任者特任指導医講習会                                    |            |              |            |            |          |            |          |          |   |
| 講習会対象講座 対象講座                                          |            |              |            |            |          |            |          |          |   |
| プログラム統括責任者講習会 *** 特任指導医講習会対象講座 ***<br>対象講座            |            |              |            |            |          |            |          |          |   |

| レステムからログアウ                                                       | <sup>1</sup> トする    |                                                                                                    |
|------------------------------------------------------------------|---------------------|----------------------------------------------------------------------------------------------------|
| レステムからはいつて                                                       | ぎもログアウトできます。        |                                                                                                    |
| コグアウト手順1                                                         | 名前をクリックすると、メニン      | ューが表示されますので、                                                                                                    |
|                                                                  | ログアウト をクリックして       | F 2 Wo                                                                                                    |
| ● <sup>一般社団法人</sup><br>日本専門医機構 <sup>総合</sup>                     | 合診療 Web講習会用 e-ラーニング | <ul> <li>         ・         ・         ・</li></ul>                                                                                                    |
| ▶ 最新のお知らせ                                                        |                     | ログアクト<br>首 カレンダー                                                                                                    |
| 07月 3日 11:17<br>ユーザ 管理                                           |                     | < 2021年 05月 >                                                                                                    |
| ご質問、ご意見について。                                                     |                     |                                                                                                    |
| UDF 10日 14:29<br>ユーザ 管理<br>総合診療 Web講習会用 e-ラーニング開始のお知ら<br>過去のトピック | it                  | 10         11         12         13         14         15         16           17         18         19         20         21         22         23           24         25         26         27         28         29         30 |
| ■ コース概要                                                          |                     |                                                                                                    |
|                                                                  |                     | 直近のイベントはありません。<br>カレンダーへ移動する                                                                                                    |
| プログラム統括責任者 特任<br>講習会対象講座                                         | 指導医講習会<br>対象講座      |                                                                                                    |
|                                                                  | 道医:建習会対象講座 •••      |                                                                                                    |

ログアウト手順2

この画面が表示されたらログアウト完了です。

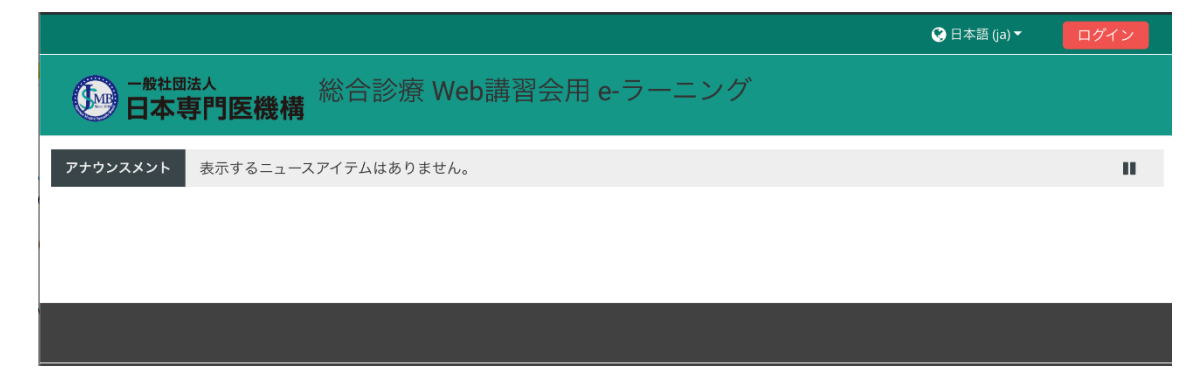

### 講座を選択する

ログインが完了すると、受講可能な講座が表示されます。 講座選択手順1 プログラム統括責任者講習会対象講座 をクリックしてください。

|                                            | 🔺 🗩 😔                        | 日本語(          | ja) 🔻         |               | 総診            | 受講者           | í 🚺 🕶         |
|--------------------------------------------|------------------------------|---------------|---------------|---------------|---------------|---------------|---------------|
| → Btame A 総合診療 Wey 講習会用 e-ラーニング            |                              |               |               |               |               |               |               |
|                                            |                              |               |               |               |               |               |               |
| ✿ 最新のお知らせ                                  | <b>亡</b> カ                   | レン            | ダー            |               |               |               |               |
| 07月3日11:17                                 | <                            |               | 20            | 21年 05        | 5月            |               | >             |
| ユーザ 管理<br>ご質問、ご意見について。                     | 月                            | 火             | 水             | *             | 金             | ±<br>1        | <b>日</b><br>2 |
| 06月10日14:29<br>고-ザ 管理                      | 3<br>10<br>17                | 4<br>11<br>18 | 5<br>12<br>19 | 6<br>13<br>20 | 7<br>14<br>21 | 8<br>15<br>22 | 9<br>16<br>23 |
| 総合診療 Web講習会用 e-ラーニング開始のお知らせ<br>過去のトピック     | 24<br>31                     | 25            | 26            | 27            | 28            | 29            | 30            |
| ■ コース概要                                    |                              | 近イ            | ベン            | 4             |               |               |               |
|                                            | コース名 <del>▼</del> 直近の<br>カレン | イベント<br>ダーへ利  | トはあ<br>多動す    | りませ.<br>る     | h.,           |               |               |
| プログラム統括責任者 特任指導医講習会<br>講習会対象講座 対象講座        |                              |               |               |               |               |               |               |
| プログラム統括責任者講習会 ••• 特任指導医講習会対象講座 •••<br>対象講座 |                              |               |               |               |               |               |               |

### 講座選択手順2 以下の様に講座の内容が表示されたら、講座選択は完了です。

|                                                                                             | 🐥 🗩  😵 日本語 (ja) 🕶 | 総診 受講者 🌔 👻 |
|---------------------------------------------------------------------------------------------|-------------------|------------|
| ● <del>■ ● ● ● ● ● ● ● ● ● ● ● ● ● ● ● ● ● ●</del>                                          |                   |            |
|                                                                                             |                   | ,          |
| > マイコース > プログラム統括責任者講習会対象講座 講座名が表示されます                                                      |                   |            |
|                                                                                             |                   |            |
| <ul> <li>3 お知らせ</li> <li>77/5 (本) 株式 (金属型 会 書 75 会 元 私用</li> </ul>                          |                   |            |
| <ul> <li>アナイン Promine Constant and P (1) = Private</li> <li>Nの条件に合致しない限り利用できません:</li> </ul> |                   |            |
| 活動「修了テストを受験する1」が完了マークされた場合     送動「修了テストを受験する1」が完了マークされた場合     送動「修了テストを受験する10」が完了マークされた場合   |                   |            |
| <ul> <li>活動「修了テストを受験する11」が完了マークされた場合</li> </ul>                                             | <br>講座の内容が表示されま   | す          |
| . 総合診療専門研修全般について                                                                            |                   |            |
| 竹村 洋典<br>東京医科齒科大学大学院医歯学総合研究科 全人的医療開発学調座総合診療医学分野 教授                                          |                   |            |
| <ul> <li>講義1を受講する</li> </ul>                                                                |                   | D          |
| <ul> <li>未受験</li> </ul>                                                                     |                   |            |
| ● 57テストを受験する1 ● 未受験                                                                         |                   |            |
| ■ 次の条件に合致しない限り利用できません:活動「講義1を受講する」が完了マークされた場合                                               |                   |            |
| ・<br>3.J-GOAL操作について-プログラム統括責任者用                                                             |                   |            |
| ● 講義3を受講する                                                                                  |                   | D          |
| 0. プログラム統括責任者の役割について                                                                        |                   |            |
| 竹村洋典<br>東京医科歯科大学大学院医歯学総合研究科 全人的医療開発学講座総合診療医学分野 教授                                           |                   |            |
| <ul> <li>iii 義10を受講する</li> </ul>                                                            |                   | O          |

講義を受講する

講座を選択すると、講座の内容が表示されます。

通常、各講座は複数の講義から構成されます。

講義の受講手順1 受講はどの講義からでも始められます。

"講義 XX を受講する"の部分をクリックして下さい。 1. 総合診療専門研修全般( いて 竹村洋典 東京医科歯科大学大学院 医療 有発 学総合研究科 全人的 #講座総合診療医学分野 教授 😑 講義1を受講する ● 未受験 ●修了テストを受験する 1 ● 未受験 できますん:活動「講義1を受講する」が完了マークされた場合 利用制限次の条件に合致し い限り利用 -プログラム統括責任者用 3. J-GOAL操作 っし ⊜ 講義3を受講する 10. プログラム統括責任者の役割について 竹村洋典 東京医科歯科大学大学院と歯学総合研究 科 全人的医療開発学講座総合診療医学分野 教授 講義10を受講する 日未受験 ●修了テストを受験する10 ❸ 未受験 利用制限 次の条件に合致したい限り利用できません:活動「講義10を受講する」が完了マークされた場合 11. J-OSLERについ 7 西川正憲 日本内科学会専門医制度存議会専門委員 J-OSLER検討委員会委員長 藤沢市民病院 副院長 🐵 講義11を受講する

Ⅰ 未受験 修了テストを受験する11 ①未受験 利用制限 次の条件に合致しない限り利用できません:活動「講義11を受講する」が完了マークされた場合

講義の受講手順2

受講にあたっての説明を読んだら、受講を始めるボタンを クリックして下さい。

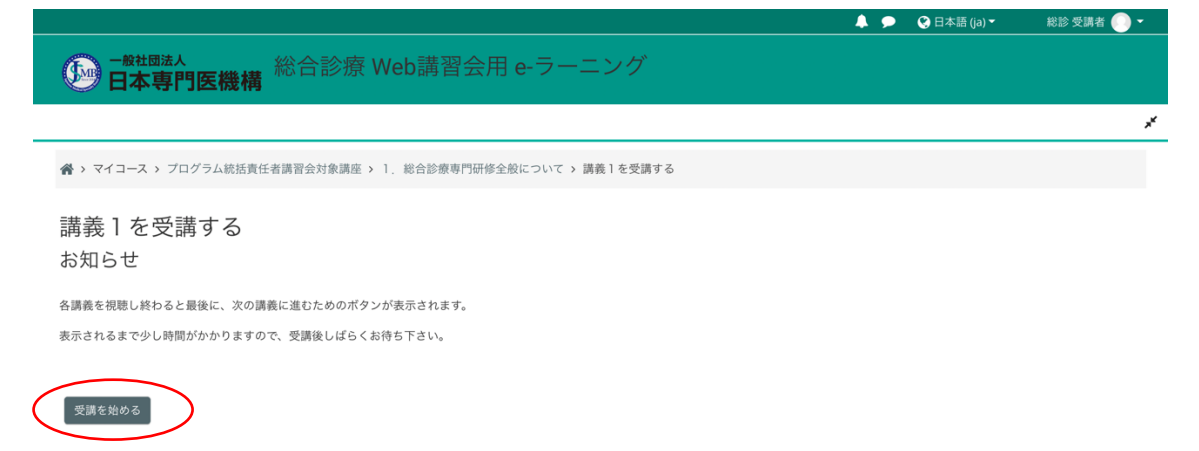

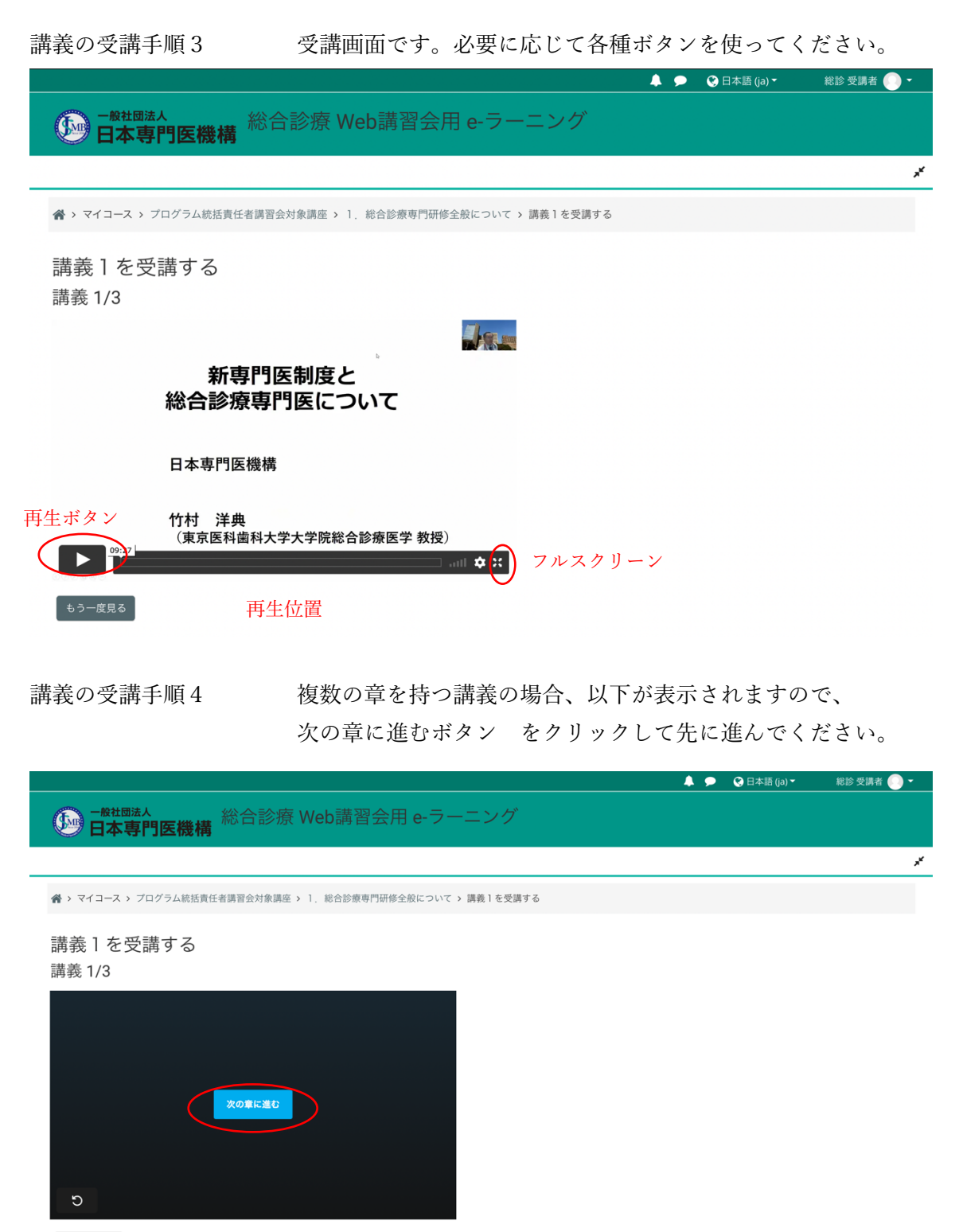

もう一度見る

# 講義の受講手順5 最終章を受講し終わると以下が表示されるので、 次に進むボタン をクリックして下さい。

|                                                            |                          |                                     |                 |                                                                                                    |               |            | ● 🔮 日本語 (ja) 🔻 | 総診 受講者 🌔 👻 |
|------------------------------------------------------------|--------------------------|-------------------------------------|-----------------|----------------------------------------------------------------------------------------------------|---------------|------------|----------------|------------|
| ● <sup>一般社団法人</sup><br>日本専門医機構                             | 総合診療                     | E Web講習会》                           | 围 e-ラーニ         | ニング                                                                                                    |               |            |                |            |
|                                                            |                          |                                     |                 |                                                                                                    |               |            |                | *          |
| 谷 > マイコース > プログラム統括責任                                      | 任者講習会対象講座                | > 1. 総合診療専門研修                       | 全般について ゝ 謳      | 講義1を受講する                                                                                                    |               |            |                |            |
| 講義1を受講する<br>講義 3/3                                         |                          |                                     |                 |                                                                                                    |               |            |                |            |
|                                                            | 次へ進む                     | >                                   |                 |                                                                                                    |               |            |                |            |
| り                                                          |                          |                                     |                 |                                                                                                    |               |            |                |            |
| 誰もって誰て居く                                                   |                          |                                     | いよっの            | The second second second second second second second second second second second second second second second se | ╧╪╺╸┍┶╶┙      | (          | ,              |            |
| 講義の<br>                                                    |                          | 円度唯認z                               | ひめるの            | で、文                                                                                                    | <b>蔣</b> を元 「 | するにに       | I              |            |
|                                                            |                          | 修了テス                                | トを受験            | 食するボ                                                                                                    | タン を          | クリック       | クして下さ          | <i>ر ب</i> |
|                                                            |                          |                                     |                 |                                                                                                    |               | <b>A</b> 9 | ● 😢 日本語 (ja) ◄ | 総診 受講者 🌔 🔻 |
|                                                            | 総合診療                     | Web講習会》                             | <b>∄ e-ラー</b> Ξ | ニング                                                                                                    |               |            |                |            |
| 谷、マイコース、ブログラム統括責任                                          | 任者講習会対象講座                | <ul> <li>&gt; 1,総合診療専門研修</li> </ul> | 全般について ゝ 謳      | 講義1を受講する                                                                                                    |               |            |                |            |
| 講義   を受講する<br>受講完了です                                       | 講義1が修了とな                 | ります。                                |                 |                                                                                                    |               |            |                |            |
| 修了テスト1を受験する                                                |                          |                                     |                 |                                                                                                    |               |            |                |            |
| 講義の受講手順7                                                   |                          | 受講完了一                               | です。こ            | こをク                                                                                                    | リックし          | て講義-       | 一覧に戻り          | ます。        |
| ● <sup>一般社國法人</sup><br>日本専門医機構                             | 総合診療                     | EWeb講習会用                            | ∃ e 5 — :       | ニング                                                                                                    |               |            | ▶ 🕑 日本語 (ja) ▼ | 総診受調者 🂽 🗸  |
| <b>谷 &gt; マイコース &gt;</b> プログラム統括責任                         | 任者講習会対象講座                | i > 1. 総全診療専門研修                     | 全般について ゝ 謳      | 講義1を受講する                                                                                                    |               |            |                |            |
| 講義 1 を受講する<br>おめでとうございます<br><sup>フログラム統括責任者講習会対象講座 (</sup> | - この講義<br><sup>に戻る</sup> | の受講を完了し                             | ました。            |                                                                                                    |               |            |                |            |

修了テストを受験する

講義には修了テストが有るものと無いものがあります。

修了テストがある講義の場合、受講が完了すると修了テストを受験できるようになります。

| 1. 総合診療専門研修全般について                         | 9453<br>7 Dy |
|-------------------------------------------|--------------|
| 竹村洋典                                      |              |
| 東京医科歯科大学大学院医歯学総合研究科 全人的医療開発学講座総合診療医学分野 教授 |              |
| 😁 講義1を受講する                                |              |
| ● 未受験                                     |              |
| ● 修了テストを受験する1<br>クリックできるようになる             |              |
| ▼ <del>28/19/2021† 02/12</del> 11         |              |
| 2. J-GOAL操作について-指導医用                      |              |

修了テスト受験手順1 修了テストを受験する をクリックすると以下が表示されます。 問題を受験するボタンをクリックしてください。

|                                                                | 🜲 🗩 🛛 😵 日本語 (ja) 🍷 | 総診 受講者 🌔 👻     |
|----------------------------------------------------------------|--------------------|----------------|
| ● ● ● ● ● ● ● ● ● ● ● ● ● ● ● ● ● ● ●                          |                    |                |
|                                                                |                    | <sup>ي</sup> ر |
| ♣ > マイコース > ブログラム統括責任者講習会対象講座 > 1,総合診療専門研修全般について > 修了テストを受験する1 |                    |                |
| 修了テストを受験する1                                                    |                    |                |
| 調定方法・最高評点<br>問題を受験する                                           |                    |                |

修了テスト受験手順2 修了テストが表示されますので、回答してください。

|                                                       | 🔇 日本語 (ja) ▼                                       | 総診 受講者 🌔 🝷        |
|-------------------------------------------------------|----------------------------------------------------|-------------------|
| <sup>國法人</sup><br>: <b>専門医機構</b> 総合診療 Web講習会用 e-ラーニング |                                                    |                   |
| #1000-0000000-01-01-0000000-01-000000000              | ■ 小テスト          1       2       3         テストを終了する | ナビゲーション<br>]<br>5 |
| #*************************************                |                                                    |                   |
|                                                       | <sup>融入</sup><br>専門医機構<br>総合診療 Web講習会用 e-ラーニング     |                   |

# 修了テスト受験手順3 全問回答したら、テストを終了するボタンをクリックして ください。

| 問題 3<br>未解答      | #100-04080-1-1-000-1-1-0-1-0-1-0-1-0-1-0-1-0-1- |           |   |
|------------------|-------------------------------------------------|-----------|---|
| 最大評点 1.00        |                                                 |           |   |
| ♡ 問題にフラ<br>グを付ける |                                                 |           |   |
|                  |                                                 | テストを終了する… | ^ |

修了テスト受験手順4 回答状況を確認したら

すべての回答を送信して終了するボタンをクリックして下さい。

|                                  |                                                 |   | 🔮 日本語 (ja) ▼      | 総診 受講者 📀 👻 |
|----------------------------------|-------------------------------------------------|---|-------------------|------------|
| ● <sup>一般社団法人</sup> 総<br>日本専門医機構 | 洽診療 Web講習会用 e-ラーニング                             |   |                   |            |
|                                  |                                                 |   |                   | **         |
|                                  | 習会対象講座 > 1. 総合診療専門研修全般について > 修了テストを受験する1 > 受験概要 |   |                   |            |
| 修了テストを受験する<br>受験概要               | 1                                               | 1 | ■ 小テストナビ<br>1 2 3 | ゲーション      |
| 問題                               | ステータス                                           |   |                   |            |
| 1                                | 解答保存済み                                          |   |                   |            |
| 2                                | 解答保存済み                                          |   |                   |            |
| 3                                | 解答保存済み                                          |   |                   |            |
|                                  | 受練に戻る<br>すべての解答を送信して終了する                        |   |                   |            |

修了テスト受験手順5 このまま送信するならこちらをクリックしてください。

| i : | ステータス    |                     |  |
|-----|----------|---------------------|--|
| 1   | 解答保存済み   |                     |  |
| 1   | 解答保存済み   | 確認                  |  |
|     | 解答保存済み   | 送信した場合、あなたは今回の受験の解答 |  |
|     | 受験       | をこれ以上変更することはできません。  |  |
|     | すべての解答を; | キャンセル               |  |
|     |          |                     |  |

## 修了テスト受験手順6 受験結果が表示されます。

|                                |                                                     | 🐥 🗩 🔇 日本語 (ja) 🕇 | 総診 受講者 🕟 🝷       |
|--------------------------------|-----------------------------------------------------|------------------|------------------|
|                                | ▲<br>●<br>「医機構<br>総合診療 Web講習会用 e-ラーニング              |                  |                  |
|                                |                                                     |                  | ,x <sup>66</sup> |
|                                | プログラム統括責任者講習会対象講座 > 1. 総合診療専門研修全般について > 修了テストを受験する1 |                  |                  |
|                                |                                                     | ■ 小テストナビク        | ーション             |
| 開始日時                           | 2021年 05月 7日(金曜日) 16:06                             |                  |                  |
| 状態                             | 終了                                                  | 1 2 3            |                  |
| 元」日時                           | 2021年 05月 /日(金曜日) 16:07                             |                  |                  |
| 所要時间                           | 56 秒                                                | レビューを終了する        |                  |
| 74-6799                        | もう少しがんばりましょう。<br>こちらから、講義をご確認ください。<br>もう一度受講する      |                  |                  |
| 問題 <b>1</b><br>正解<br>最大評点 1.00 | PRESS                                               |                  |                  |

修了テスト受験手順7 全問正解でない場合、再受講・再受験が可能です。

|          |                                             |                          | 📮 🗩 😲 日本語         | 告(ja)▼ 総診 受講者 🦲 ▼ |
|----------|---------------------------------------------|--------------------------|-------------------|-------------------|
|          | <sup>社國法人</sup><br>本 <b>専門医機構</b> 総合診療 Web講 | 習会用 e-ラーニング              |                   |                   |
| <b>—</b> |                                             |                          |                   | ,                 |
| > マイコー   | ス > プログラム統括責任者講習会対象講座 > 1. 総合診              | 療専門研修全般について > 修了テストを受験する | 1                 |                   |
| ◎了テン     | ストを受験する1                                    |                          |                   |                   |
|          |                                             | 評定方法: 最高評点               |                   |                   |
| らなたの     | 前回の受験概要                                     |                          |                   |                   |
| 受験       | 状態                                          | レビュー                     | フィードバック           |                   |
| 1        | 終了                                          | レビュー                     | もう少しがんばりましょう。     |                   |
|          | 达信日時 2021年 05月 /日(金曜日) 16:07                |                          | こちらから、講義をご確認ください。 |                   |
|          |                                             |                          | もう一度受講する          |                   |
|          |                                             |                          |                   |                   |
|          | 全体フィードバック                                   |                          |                   |                   |
|          |                                             | もう少しがんぱりましょう。            |                   |                   |
|          |                                             | こちらから、講義をご確認ください。        |                   |                   |
|          |                                             | もう一度受講する                 |                   |                   |
|          |                                             |                          |                   |                   |
|          |                                             |                          |                   |                   |
|          |                                             | もう一度受験する                 |                   |                   |
|          |                                             |                          |                   |                   |

修了テスト受験手順8 全問正解した場合、一番下にスクロールしてください。

|                                                    |                                                                                                    | • • • • • • • • • • • • • • • • • • • | 彩彩文明白 🕖 |
|----------------------------------------------------|----------------------------------------------------------------------------------------------------|---------------------------------------|---------|
| ● <sup>一般社団法</sup><br>日本専                          | A<br>門医機構 総合診療 Web講習会用 e-ラーニング                                                                                                    |                                       |         |
|                                                    |                                                                                                    |                                       | **      |
|                                                    | プログラム統括責任者講習会対象講座 > Ⅰ, 総合診療専門研修全般について > 修了テストを受験するⅠ                                                                                                    |                                       |         |
|                                                    |                                                                                                    | ■ 小テストナビク                             | デーション   |
| 開始日時                                               | 2021年 05月 7日(金曜日) 16:12                                                                                                    |                                       |         |
| 状態                                                 | 終了                                                                                                    | 1 2 3                                 |         |
| 完了日時                                               | 2021年 05月 7日(金曜日) 16:14                                                                                                    |                                       |         |
| 所要時間                                               | 1分59秒                                                                                                    | レビューを終了する                             |         |
| フィードバック                                            | これで本講義は合格です。<br>3つの講義を全て合格すると こちらのプログラム統括責任者講習会 修了<br>証 発行処理から修了証を表示できます。                                                                                                    |                                       |         |
| 問題 <b>1</b><br>正解<br>最大評点 1.00<br>で 問題にフラ<br>グを付ける | P10000-11-1-1-1-1-1-1-1-0-1-1-0-1-1-0-1-1-0-1-1-0-1-1-0-1-1-0-1-1-0-1-1-0-1-1-0-1-1-0-1-1-0-1-1-0-1-1-0-1-1-0-1-1-0-1-1-0-1-1-0-1-1-0-1-1-0-1-1-0-1-1-0-1-1-0-1-1-0-1-1-0-1-1-0-1-1-0-1-1-0-1-1-0-1-1-0-1-1-0-1-1-0-1-1-0-1-1-0-1-1-0-1-1-0-1-1-0-1-1-0-1-0-1-0-0-1-0-1-0-0-1-0-1-0-0-1-0-1-0-1-0-1-0-1-0-1-0-1-0-1-0-1-0-1-0-1-0-1-0-1-0-1-0-1-0-1-0-1-0-1-0-1-0-1-0-1-0-1-0-1-0-1-0-1-0-1-0-1-0-1-0-1-0-1-0-1-0-1-0-1-0-1-0-1-0-1-0-1-0-1-0-1-0-0-1-0-1-0-0-1-0-0-0-0-0-1-0-0-0-0-0-0-0-0-0-0-0-0-0-0-0-0-0-0-0-0 | 7                                     |         |

修了テスト受験手順9 レビューを終了する。をクリックして終了です。

| 」題 <b>し</b><br>解   |                                        |   |
|--------------------|----------------------------------------|---|
| と大評点 1.00<br>問題にフラ |                                        |   |
| 'を付ける              | ·                                      |   |
|                    | 1 DECEMPTOR                            |   |
|                    |                                        |   |
|                    | · · ·································· |   |
|                    |                                        | _ |
|                    |                                        |   |

修了テスト受験手順10 講義一覧に戻ります。

|                                                                                                    | 🐥 🗩  😵 日本語 (ja) 🕶 | 総診 受講者 🌔 🔻 |
|----------------------------------------------------------------------------------------------------|-------------------|------------|
| ● ####法人<br>日本専門医機構<br>総合診療 Web講習会用 e-ラーニング                                                                               |                   |            |
|                                                                                                    |                   | 1          |
| ④ > マイコース > プログラム統括責任者講習会対象講座                                                                                             |                   |            |
| ● お知らせ                                                                                                    |                   |            |
| プログラム統括責任者講習会 修了証 発行処理                                                                                                    |                   |            |
| ₩₩₩₩₩₩₩₩₩₩₩₩₩₩₩₩₩₩₩₩₩₩₩₩₩₩₩₩₩₩₩₩₩₩₩₩                                                                                      |                   |            |
| 活動「修了テストを受験する1」が完了マークされた場合     デート・ボーク・ボーク・ボーク・ボーク・ボーク・ボーク・ボーク・ボーク・ボーク・ボーク                                                |                   |            |
| <ul> <li>活動「第JFストを受験する10」が完了マークされた場合</li> <li>活動「修了テストを受験する11」が完了マークされた場合</li> </ul>                                      |                   |            |
| <ol> <li>総合診療専門研修全般について<br/>竹村洋典<br/>東京原格線科メ学大学院医園学総合研究科 金人的医療開発学講座総合診療医学分野 教授</li> <li>購入1を受講する</li> <li>● 実務</li> </ol> |                   |            |
| ■ 17925 + 6981421                                                                                                    |                   |            |
| ●未受験                                                                                                    |                   |            |
| NMMMMM 次の条件に合致しない限り利用できません:活動「講義」を受講する」が完了マークされた場合                                                                        |                   |            |
| 3. J-GOAL操作について-プログラム統括責任者用                                                                                               |                   |            |
| ● 講義3を受講する                                                                                                    |                   | 0          |
| 10.プログラム統括責任者の役割について                                                                                                    |                   |            |
| 竹村洋典                                                                                                    |                   |            |
| 東京医村園村大学大学院医園学総合研究科 全人的医療開発学講座総合診療医学分野 教授<br>講義10を受講する                                                                    |                   |            |
|                                                                                                    |                   |            |

修了証をダウンロードする

全ての修了テストに合格すると、修了証の発行処理が使用可能になります。

修了証ダウンロード手順1 発行処理をクリックしてください。

|                                           | <b>A P</b> | 😍 日本語 (ja) 🍷 | 総診 受講者 🕟 🕶 |
|-------------------------------------------|------------|--------------|------------|
|                                           |            |              |            |
| A                                         |            |              | *          |
| ▲ > マイコース > プログラム統括責任者講習会対象講座             |            |              |            |
| Le versu                                  |            |              |            |
| S क्रमां 5 स                              |            |              |            |
| ◎ 特任指導医講習会 修了証 発行処理<br>クリックできるようになる       |            |              |            |
| 1. 総合診療専門研修全般について                         |            |              |            |
| 竹村洋典                                      |            |              |            |
| 東京医科歯科大学大学院医歯学総合研究科 全人的医療開発学講座総合診療医学分野 教授 |            |              |            |
|                                           |            |              | <b>S</b>   |
| <b>①</b> 未受験                              |            |              |            |
| ⊜ 修了テストを受験する1                             |            |              |            |
| ブラウザによってはダウ:                              | 20-        | ードフォル        | ダに保存され     |
| ますのでご確認ください。                              |            |              |            |

| プログラム統括責任者講習会 –––––<br>修了証    |
|-------------------------------|
| 受講番号:                         |
| 施設名:                          |
| 受講者氏名:                        |
|                               |
| 貴殿は当機構 2021年 4月「2021年度第1回     |
| プログラム統括責任者講習会」において所定の         |
| e-ラーニング研修を修了されましたのでこれを        |
| 証します。Sse Medical Specially BO |